## Tworzenie maszyny wirtualnej – VMware Workstation

written by archi | 7 marca 2021

Po instalacji wirtualizera przystępujemy do tworzenia nowej maszyny wirtualnej. W tym celu wybierz opcję "Utwórz nową maszynę wirtualną"

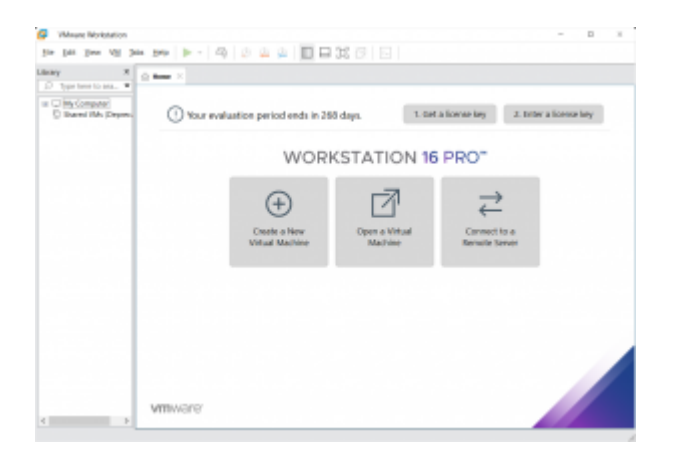

Uruchomiony zostanie kreator – pozwalający na wykonanie niezbędnych czynności do stworzenia środowiska wirtualnego.

W tym przypadku utworzymy maszynę wirtualną przewidzianą pod działanie systemu Linux Ubuntu x64.

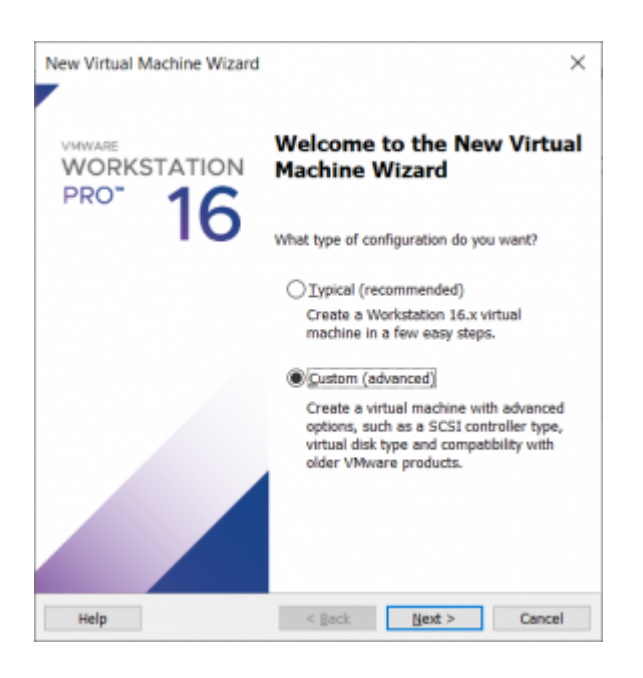

W trybie profilowania zaawansowanego utwórz:

- Poziom wirtualizacji na najwyższym z możliwych
- Ustaw opcję, że system i nośnik instalacyjny podasz później
- Wybierz Guest OS na Linux -> Ubuntu 64-bit
- Nazwij ją tak aby była dla ciebie rozpoznawalna
- Ustaw minimalną ilość procesorów do wirtualizacji
- Ustaw pamięć RAM na 1 GB
- Wybierz opcję mostkowania karty sieciowej (bridged)
- Wybierz opcję LSI Logic lub podobny rekomendowany przez producenta
- Ustaw typ dysku na SCSI
- Następnie utwórz nowy dysk o pojemności min. 10GB w trybie pojedynczego pliku w systemie lub podzielonego na mniejsze po ok. 2GB (UWAGA: podział jest ważny jeśli planujesz przenosić dane. Nośniki takie jak PEN Drive najczęściej mają obsługę systemu plików Ext32 który obsługuje pliki do 2GB. Wtedy jest to przydatne. Dla dysków USB z systemem np. NTFS nie ma to znaczenia)

| New Virtual Machine Wizard                                                                                        |                                                                                                    | ×     | New Virtual Machine V                    | Vizard                           |                                                                                                    | ×     |
|----------------------------------------------------------------------------------------------------|----------------------------------------------------------------------------------------------------|-------|------------------------------------------|----------------------------------|----------------------------------------------------------------------------------------------------|-------|
| Choose the Virtual Machine Hardware Compatibility<br>Which hardware features are needed for this virtual machine? |                                                                                                    |       | Choose the Virtual N<br>Which hardware f | Machine Hards<br>Teatures are ne | ware Compatibility<br>eded for this virtual machine?                                                      |       |
| Virtual machine hardwar                                                                                           | e compatibility                                                                                                    |       | Virtual machine hardwar                  | e compatibility                  |                                                                                                    |       |
| Hardware                                                                                                    | Workstation 16.x                                                                                                    | ~     | Hardware                                 | Workstation                      | 16.x                                                                                                    | ~     |
| Compatible<br>Compatible products:                                                                                | Workstation 16.x<br>ESXI 7.0<br>Workstation 15.x<br>ESXI 6.7                                                                                                    |       | Compatible<br>Compatible products:       | ESX Serv                         | er<br>Limitations:                                                                                        |       |
| Fusion 12.x<br>Workstation 16.x                                                                                   | Workstation 14.x<br>ESXI 6.5<br>Workstation 12.x<br>Workstation 10.x<br>Workstation 9.x<br>Workstation 8.x<br>Workstation 8.x<br>Workstation 6.5-7.x<br>Workstation 5.x |       | Fusion 12.x<br>Workstation 16.x          | < >                              | 128 GB memory<br>32 processors<br>10 network adapters<br>8 TB disk size<br>8 GB shared graphics<br>memory | <     |
| Help                                                                                                    | < gack Next > C                                                                                                    | ancel | Help                                     | 4                                | Back Next > C                                                                                             | ancel |

| New Virtual Machine Wizard                                                                                                    | New Virtual Machine Wizard                                                                                                    |  |  |  |
|----------------------------------------------------------------------------------------------------|----------------------------------------------------------------------------------------------------|--|--|--|
| Guest Operating System Installation<br>A virtual machine is like a physical computer; it needs an operating<br>system. How will you install the guest operating system? | Select a Guest Operating System<br>Which operating system will be installed on this virtual machine?                                                                                                    |  |  |  |
| Install from:                                                                                                    | Guest operating system                                                                                                    |  |  |  |
| O Installer disc:                                                                                                    | O Microsoft Windows                                                                                                    |  |  |  |
| 🖕 Stacja dysków DVD RW (E:)                                                                                                    | Unux VMware ESX                                                                                                    |  |  |  |
|                                                                                                    | Ögther                                                                                                    |  |  |  |
|                                                                                                    | Version                                                                                                    |  |  |  |
| Installer disc image file (iso):                                                                                                    | Ubuntu 64-bit                                                                                                    |  |  |  |
| C:\Users\Greg\Desktop\ubuntu-20.04.1-live-server-al > Browse                                                                                                    |                                                                                                    |  |  |  |
|                                                                                                    |                                                                                                    |  |  |  |
| I will install the operating system later.<br>The virtual machine will be created with a blank hard disk.                                                               |                                                                                                    |  |  |  |
| Help < gack Next > Cancel                                                                                                    | Help < gack Next > Cancel                                                                                                    |  |  |  |
| New Virtual Machine Wizard                                                                                                    | New Virtual Machine Wizard                                                                                                    |  |  |  |
| Name the Virtual Machine                                                                                                    | Processor Configuration                                                                                                    |  |  |  |
| What name would you like to use for this virtual machine?                                                                                                    | Specify the number of processors for this virtual machine.                                                                                                    |  |  |  |
|                                                                                                    | Processors                                                                                                    |  |  |  |
| Virtual machine name:                                                                                                    | Number of processors: 1 V                                                                                                    |  |  |  |
| nojo mastrini                                                                                                    | Number of gores per processor: 1                                                                                                    |  |  |  |
| Location:                                                                                                    | Total processor cores: 1                                                                                                    |  |  |  |
| C:\Users\Greg\Documents\Virtual Machines\Moja-maszyna Bgowse                                                                                                    |                                                                                                    |  |  |  |
|                                                                                                    |                                                                                                    |  |  |  |
| < gack Next > Cancel                                                                                                    | Help < <u>B</u> ack <u>Next</u> > Cancel                                                                                                    |  |  |  |
| New Virtual Machine Wizard X                                                                                                    | New Virtual Machine Wizard                                                                                                    |  |  |  |
| Memory for the Virtual Machine                                                                                                    | Network Type                                                                                                    |  |  |  |
| How much memory would you like to use for this virtual machine?                                                                                                    | What type of network do you want to add?                                                                                                    |  |  |  |
| Provide the annual of many all and the third state of marking. The many                                                                                                 | Notes and the second second seco |  |  |  |
| size must be a multiple of 4 MB.                                                                                                    | Ites bridged asturating                                                                                                    |  |  |  |
| 128 GB - Memory for this virtual machine: 1024 🌩 MB                                                                                                    | Give the guest operating system direct access to an external Ethernet                                                                                                    |  |  |  |
| 64 GB - 32 GB - 4                                                                                                    | network. The guest must have its own IP address on the external network.                                                                                                    |  |  |  |
| 16 GB -<br>8 GB - Maximum recommended memory:                                                                                                    | Ouse ngtwork address translation (NAT)<br>Give the quest operating system access to the host computer's dial-up or                                                                                                    |  |  |  |
| 4 68 4 24.5 GB                                                                                                    | external Ethernet network connection using the host's IP address.                                                                                                    |  |  |  |
| 1 GB Recommended memory:                                                                                                    | O Use host-only networking<br>Connect the quest operating system to a private virtual setwork on the best                                                                                                    |  |  |  |
| 256 MB 128 MB                                                                                                    | computer.                                                                                                    |  |  |  |
| 64 MB Guest OS recommended minimum:<br>32 MB 2 G8                                                                                                    | O Do not use a network connection                                                                                                    |  |  |  |
| 16 MB - 8 MB -                                                                                                    |                                                                                                    |  |  |  |
| 4 MB -                                                                                                    |                                                                                                    |  |  |  |
|                                                                                                    |                                                                                                    |  |  |  |
|                                                                                                    |                                                                                                    |  |  |  |
| Help < Back Next > Cancel                                                                                                    | Help < <u>Back</u> <u>Next</u> > Cancel                                                                                                    |  |  |  |

| New Virtual Machine Wizard X                                                                            | New Virtual Machine Wizard                                                                                                    |  |  |  |  |
|----------------------------------------------------------------------------------------------------|----------------------------------------------------------------------------------------------------|--|--|--|--|
| Select I/O Controller Types<br>Which SCSI controller type would you like to use for SCSI virtual disks? | Select a Disk Type<br>What kind of disk do you want to create?                                                                                                |  |  |  |  |
| 1/0 controller types                                                                                    | Virtual disk type                                                                                                    |  |  |  |  |
| SCSI Controller:                                                                                        | ⊃ati                                                                                                    |  |  |  |  |
| BusLogic (Not available for 64-bit guests)                                                              | €_SCSI (Recommended)                                                                                                    |  |  |  |  |
| LSI Logic (Recommended)                                                                                 | OSATA                                                                                                    |  |  |  |  |
| O LSI Logic SAS                                                                                         | ON⊻Me                                                                                                    |  |  |  |  |
| O Paravirtualized SCSI                                                                                  |                                                                                                    |  |  |  |  |
|                                                                                                    |                                                                                                    |  |  |  |  |
| Help < <u>Back</u> <u>Next</u> > Cancel                                                                 | Help < <u>Back</u> <u>Next</u> > Cancel                                                                                                    |  |  |  |  |
| New Virtual Machine Wizard                                                                              | New Virtual Machine Wizard                                                                                                    |  |  |  |  |
| Select a Disk                                                                                           | Specify Disk Capacity                                                                                                    |  |  |  |  |
| Which disk do you want to use?                                                                          | How large do you want this disk to be?                                                                                                    |  |  |  |  |
|                                                                                                    |                                                                                                    |  |  |  |  |
| Disk<br>@Country a servicitual disk                                                                     | Maximum disk gize (GB): 10 +                                                                                                    |  |  |  |  |
| A virtual disk is composed of one or more files on the host file system.                                | Recommended size for Ubuntu 64-bit: 20 GB                                                                                                    |  |  |  |  |
| which will appear as a single hard disk to the guest operating system.                                  |                                                                                                    |  |  |  |  |
| virtual disks can easily be copied or moved on the same host or between<br>hosts.                       | Allocate all disk space now.                                                                                                    |  |  |  |  |
| Ouse an existing virtual disk                                                                           | Allocating the full capacity can enhance performance but requires all of the<br>physical disk space to be available right now. If you do not allocate all the |  |  |  |  |
| Choose this option to reuse a previously configured disk.                                               | space now, the virtual disk starts small and grows as you add data to it.                                                                                     |  |  |  |  |
| Ouse a physical disk (for advanced users)                                                               |                                                                                                    |  |  |  |  |
| Choose this option to give the virtual machine direct access to a local hard                            | Store virtual disk as a single file                                                                                                    |  |  |  |  |
| disk. Requires administrator privileges.                                                                | Split virtual disk into multiple files                                                                                                    |  |  |  |  |
|                                                                                                    | computer but may reduce performance with very large disks.                                                                                                    |  |  |  |  |
|                                                                                                    |                                                                                                    |  |  |  |  |
|                                                                                                    |                                                                                                    |  |  |  |  |
|                                                                                                    |                                                                                                    |  |  |  |  |
| Help < <u>Back</u> <u>Next</u> > Cancel                                                                 | Help < gack Next > Cancel                                                                                                    |  |  |  |  |
| New Virtual Machine Wizard                                                                              | New Virtual Machine Wizard                                                                                                    |  |  |  |  |
| Conceller Dick Elle                                                                                     | Ready to Graphs Middle Handler                                                                                                    |  |  |  |  |
| Where would you like to store the disk file?                                                            | Click Finish to create the virtual machine. Then you can install Ubuntu                                                                                       |  |  |  |  |
|                                                                                                    | 64-bit.                                                                                                    |  |  |  |  |
| Disk <u>fi</u> le                                                                                       | The virtual machine will be created with the following settings:                                                                                              |  |  |  |  |
| One 10 GB disk file will be created using this file name.                                               | Name: Moja-maszyna                                                                                                    |  |  |  |  |
| Moja-maszyna.vmdk Browse                                                                                | Location: C:\Users\Greg\Documents\Virtual Machines\Moja-masz<br>Version: Workstation 16 v                                                                     |  |  |  |  |
|                                                                                                    | Operating System: Ubuntu 64-bit                                                                                                    |  |  |  |  |
|                                                                                                    |                                                                                                    |  |  |  |  |
|                                                                                                    | Hard Disk: 10 GB<br>Memory: 512 MB                                                                                                    |  |  |  |  |
|                                                                                                    | Network Adapter: Bridged (Automatic)                                                                                                    |  |  |  |  |
|                                                                                                    | Other Devices: CD/DVD, USB Controller, Printer, Sound Card                                                                                                    |  |  |  |  |
|                                                                                                    | Output to Markage                                                                                                    |  |  |  |  |
|                                                                                                    | Zestolinize Halloware                                                                                                    |  |  |  |  |
|                                                                                                    |                                                                                                    |  |  |  |  |
|                                                                                                    |                                                                                                    |  |  |  |  |
|                                                                                                    |                                                                                                    |  |  |  |  |
| Help < <u>Back</u> Next > Cancel                                                                        | < gack Finish Cancel                                                                                                    |  |  |  |  |

Po wykonaniu wszystkich ustawień przejdź do ustawień maszyny wirtualnej

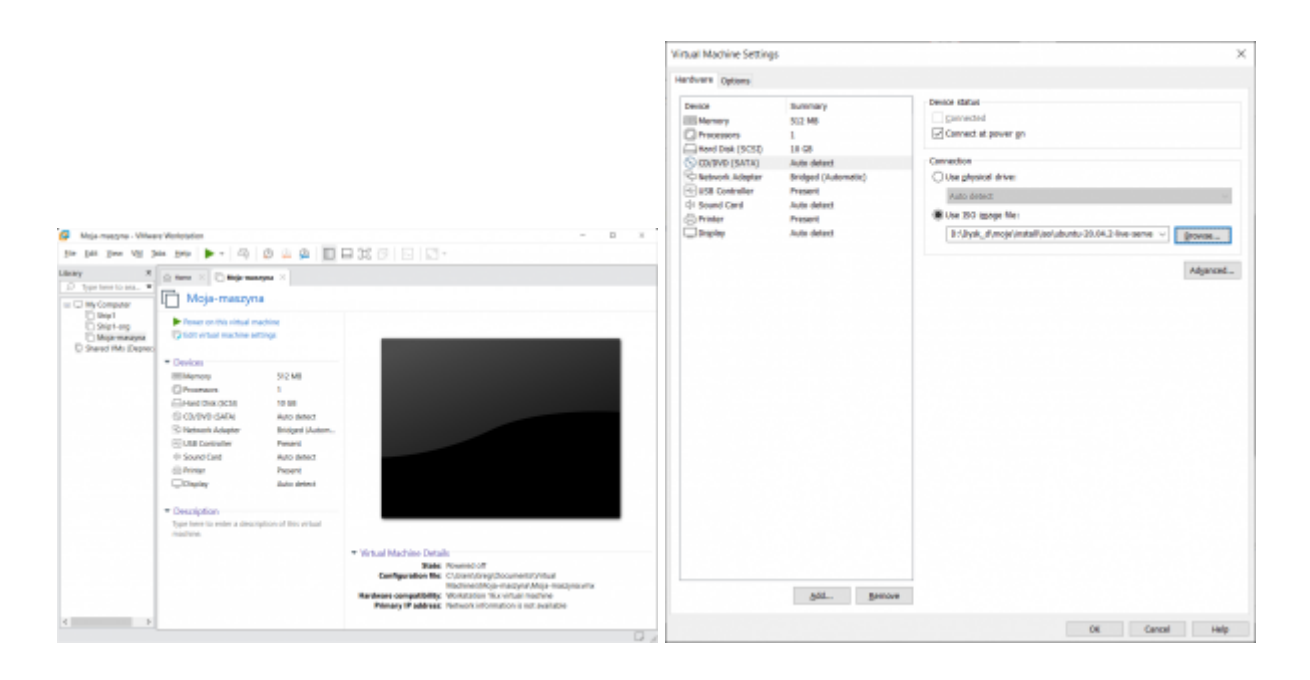

Wskaż dysk uruchomieniowy (boot device) – iso systemy Ubuntu x64 20.04. Obraz możesz pobrać ze strony https://ubuntu.com/download/server/

Po zakończeniu profilowania możesz przejść do uruchomienia systemu w maszynie wirtualnej.